## Содержание

| Логи VAS cloud         | 3 |
|------------------------|---|
| Удалить файл           | 3 |
| Очистить список файлов | 3 |
| Обновить список        | 4 |
| Экспортировать список  | 4 |

# Логи VAS cloud

Для перехода в раздел нажмите пункт меню Сервисы VAS cloud, затем нажмите пункт меню Логи.

|             | VAS Experts                | = | С      | ервисы VAS cloud    | > Логи              |        |                              |                       |                |                    |                     | ۵ ک                        | ∰ JS  |
|-------------|----------------------------|---|--------|---------------------|---------------------|--------|------------------------------|-----------------------|----------------|--------------------|---------------------|----------------------------|-------|
| Пои         | ск                         | × | Û      |                     |                     |        |                              |                       |                |                    |                     |                            | ø     |
|             | Управление DPI             | ~ | Ф Логи |                     |                     |        |                              |                       |                |                    |                     |                            |       |
| âco<br>ârco | Управление PCRF            | ~ |        | Событие<br>О Фильтр | Попытки<br>Q Фильтр | Статус | Описание статуса<br>О Фильтр | <b>Данные</b><br>Q Ф1 | Время создания | Время обновления 🗸 | Создал<br>О, Фильтр | <b>Обновил</b><br>Q Фильтр |       |
| -/-         | QoE аналитика              | ~ |        |                     |                     |        |                              | Данные не             | е найдены      |                    |                     |                            |       |
|             | Сервисы VAS cloud          | ^ |        |                     |                     |        |                              |                       |                |                    |                     |                            |       |
|             | Личный кабинет             |   |        |                     |                     |        |                              |                       |                |                    |                     |                            |       |
|             | Пользовательские протоколы |   |        |                     |                     |        |                              |                       |                |                    |                     |                            |       |
|             | Логи                       |   |        |                     |                     |        |                              |                       |                |                    |                     |                            |       |
|             | Реклама VAS Ads            |   |        |                     |                     |        |                              |                       |                |                    |                     |                            |       |
|             | Статистика                 |   |        |                     |                     |        |                              |                       |                |                    |                     |                            |       |
|             | Начисления и платежи       |   |        |                     |                     |        |                              |                       |                |                    |                     |                            |       |
| 28          | Администратор              | ~ |        |                     |                     |        |                              |                       |                |                    |                     |                            |       |
| >_          | SSH терминал устройства    | ~ |        |                     |                     |        |                              |                       |                |                    |                     |                            |       |
| Versi       | on 2.22.8 B 💿              |   | 0-0    | of 0                |                     |        |                              |                       |                |                    |                     | 🕒 Экспорт                  | 100 🗸 |

В данном разделе Вы можете:

- 1. Удалить файлы
- 2. Очистить список файлов
- 3. Обновить список
- 4. Экспортировать список.

# Удалить файл

Чтобы удалить лог файлы, выберете из списка и нажмите на кнопку "Удалить".

| Γ  | > | c | 1 |  |
|----|---|---|---|--|
| ι. | _ |   |   |  |

×

Также выбранный файл, нажав на кнопку "**Удалить**", расположенную справа от каждого элемента списка.

### Очистить список файлов

Чтобы очистить список файлов, нажмите на кнопку "Очистить".

×

## Обновить список

Чтобы обновить список файлов, нажмите на кнопку "Обновить".

#### ×

#### Экспортировать список

Чтобы экспортировать список файлов, нажмите на кнопку "Экспорт".

×